# Clinician resource

This document is intended to give a high level overview of what is needed to conduct a virtual visit start-to-finish.

Microsoft Outlook and Microsoft Teams are integrated with one another. Outlook will be used to schedule virtual visits and Teams will be used to conduct the visit.

### Installing and logging in (Microsoft Teams):

- 1. The Microsoft Teams app will automatically be installed on corporate devices.
- 2. Open the MS Teams App and **log-in via SSO**. Allow the pop-up on your Microsoft Authenticator app (if required).

### Assign a delegate:

- 1. Go to Microsoft Outlook and log in.
- 2. Select the calendar and choose **Share Calendar** from the toolbar at the top.
- 3. In the **Permissions** tab click "**Add**" and search for the person you would like to share with.
- 4. Click "Add" and then "Ok".
- 5. The person will now appear in the 'Currently sharing with' window.
- 6. Select the person from the window and choose 'Delegate' from the permission options.
- 7. Click "Apply" to save the changes.

### Schedule a virtual visit:

- 1. Go to Microsoft Outlook and log in.
- 2.Go to the Calendar tab.
- 3. Click on a time slot and choose **Teams Meeting** from the toolbar at the top.
- 4. Add the patient's name, email, and any notes in the email section. When scheduling a virtual visit, refrain from putting any clinically-relevant information in the title. Meeting titles should be generic to ensure sensitive information remains private.
- 5. Click **Send** to book the meeting.

Please Note: if you don't see Teams Meeting in your toolbar during step three, go to: Options > Add-ins > Go and make sure 'Microsoft Teams Meeting Add-in for Microsoft Office' is checked.

## Joining the virtual visit:

- Locate the virtual visit appointment in your Microsoft Outlook calendar:
  Once you've located the meeting click the Join the meeting now button.
- Microsoft Teams will open and you can check your audio and video settings.
  - Select your camera and audio source
  - Blur or change your background (optional)
- Click Join Now to begin the meeting.

**Please note:** you also have the option to join the meeting by calling the dial-in meeting ID provided in your meeting invite and enter the phone conference ID

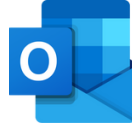

Frovincial meaning Services Authority [PHSA]. A printed copy of this document may not reflect the current electronic version For technical assistance contact Service Desk (604-675-4299).

Provincial Health Resource created by PVH Education, last updated date: June 30th, 2025